# Standort Verifikation

### **Standort Koordinaten erstellen**

Siehe Dokument smartryx Standort Koordinaten

## Koordinaten für in das Projekt einfügen

#### Voraussetzung: aktuelle idbAdmin Version

http://smartryx-projekt.de/Apps/tools/iDbAdmin2\_180213.zip

Projekt auswählen und auf Reiter Standort gehen

→ importieren kml Datei auswählen und öffnen

sieht dann so aus:

| Definition | Steueru | ng Mail   | Status Stand | lort     |  |               |
|------------|---------|-----------|--------------|----------|--|---------------|
| Numm       | ner Bro | eitengrad | Längengrad   | Erstellt |  | Importieren   |
| 1          | 48      | .1116793  | 11.5243524   |          |  |               |
| 2          | 48      | .1109343  | 11.5244061   |          |  |               |
| 3          | 48      | .1108591  | 11.5231347   |          |  |               |
| 4          | 48      | .1105331  | 11.5231508   |          |  |               |
| 5          | 48      | .110637   | 11.5253985   |          |  |               |
| 6          | 48      | .1117151  | 11.5252751   |          |  |               |
| 7          | 48      | .1116793  | 11.5243524   |          |  | LOC Lesen     |
|            |         |           |              |          |  | LOC schreiber |
|            |         |           |              |          |  | LOC löschen   |
|            |         |           |              |          |  |               |
|            |         |           |              |          |  |               |

sieht dann so aus

Mit LOC schreiben werden die Koordinaten dann in die DB geschrieben.

In der KML Datei werden die Koordinaten zwischen den Schlüsselworten <coordinates> und </coordinates> eingelesen.

<coordinates> 11.006493,49.5527406,0 11.0072145,49.552678,0 11.007244,49.5531374,0 11.0069624,49.5531757,0 11.0070696,49.553468,0 11.00678,49.553508,0 11.006493,49.5527406,0 </coordinates>

#### Neue Tabelle fcp\_Location

| _ | 📑 Host: 1                                                                    | 127.0.0.1 | 🗐 🗊 Dal | tenbank: fcpdata | 🗐 🔲 Tabelle: fcp_lo | cation 📲 Daten 🍃 |  |  |  |  |  |
|---|------------------------------------------------------------------------------|-----------|---------|------------------|---------------------|------------------|--|--|--|--|--|
| - | fcpdata.fcp_location: 7 Zeilen gesamt 🐘 Nächste Zeile 🔊 Alle Zeilen 🤍 Sortie |           |         |                  |                     |                  |  |  |  |  |  |
| L | 🥟 🤌 id                                                                       | pid       | pNr     | Latitude         | Longitude           | lCreate          |  |  |  |  |  |
| L | 1                                                                            | 74        | 1       | 48.1116793       | 11.5243524          | 1.518.702.362    |  |  |  |  |  |
| L | 2                                                                            | 74        | 2       | 48.1109343       | 11.5244061          | 1.518.702.362    |  |  |  |  |  |
| L | 3                                                                            | 74        | 3       | 48.1108591       | 11.5231347          | 1.518.702.362    |  |  |  |  |  |
| L | 4                                                                            | 74        | 4       | 48.1105331       | 11.5231508          | 1.518.702.362    |  |  |  |  |  |
| L | 5                                                                            | 74        | 5       | 48.110637        | 11.5253985          | 1.518.702.362    |  |  |  |  |  |
|   | 6                                                                            | 74        | 6       | 48.1117151       | 11.5252751          | 1.518.702.362    |  |  |  |  |  |
|   | 7                                                                            | 74        | 7       | 48.1116793       | 11.5243524          | 1.518.702.362    |  |  |  |  |  |

Beinhaltet alle Punkte des Koordinaten Polygons für ein Projekt

# Benutzer Standort Funktion zuweisen

Benutzer auswählen und im Reiter Optionen Standort Funktion aktivieren.

| ition Parameter Gruppen Optionen Status Info Push   APP Optionen   Schaltfunktionen R&S   Sonderversion 24 Taster   Standort Funktion aktiviert   Option 4   Option 5   Option 6   Option 7   Option 8       |       |               |             |          |        |      |         |      |           |
|----------------------------------------------------------------------------------------------------|-------|---------------|-------------|----------|--------|------|---------|------|-----------|
| APP Optionen  Schaltfunktionen R&S  Sonderversion 24 Taster  Standort Funktion aktiviert  Option 4  Option 5  Option 6  Option 7  Option 8                                                                   | ition | Parameter     | Gruppen     | Optionen | Status | Info | Push    |      |           |
| <ul> <li>Schaltfunktionen R&amp;S</li> <li>Sonderversion 24 Taster</li> <li>Standort Funktion aktiviert</li> <li>Option 4</li> <li>Option 5</li> <li>Option 6</li> <li>Option 7</li> <li>Option 8</li> </ul> | PP Op | otionen       |             |          |        |      |         |      |           |
| <ul> <li>Sonderversion 24 Taster</li> <li>Standort Funktion aktiviert</li> <li>Option 4</li> <li>Option 5</li> <li>Option 6</li> <li>Option 7</li> <li>Option 8</li> </ul>                                   | Sc.   | haltfunktione | n R&S       |          |        |      |         |      |           |
| <ul> <li>Standort Funktion aktiviert</li> <li>Option 4</li> <li>Option 5</li> <li>Option 6</li> <li>Option 7</li> <li>Option 8</li> </ul>                                                                    | 🔳 So  | onderversion  | 24 Taster   |          |        |      |         |      |           |
| <ul> <li>Option 4</li> <li>Option 5</li> <li>Option 6</li> <li>Option 7</li> <li>Option 8</li> </ul>                                                                                                    | V St  | andort Funkti | ion aktivie | rt       |        |      |         |      |           |
| <ul> <li>Option 5</li> <li>Option 6</li> <li>Option 7</li> <li>Option 8</li> </ul>                                                                                                    | 0     | ption 4       |             |          |        |      |         |      |           |
| Option 6 Option 7 Option 8                                                                                                    | 0     | ption 5       |             |          |        |      |         |      |           |
| Option 7 Option 8                                                                                                    | 0     | ption 6       |             |          |        |      |         |      |           |
| Option 8                                                                                                    | 0     | ption 7       |             |          |        |      |         |      |           |
|                                                                                                    | 0     | ption 8       |             |          |        |      |         |      |           |
|                                                                                                    |       |               |             |          |        |      |         |      |           |
|                                                                                                    |       |               |             |          |        |      |         |      |           |
|                                                                                                    |       |               |             |          |        |      |         |      |           |
|                                                                                                    |       |               |             |          |        |      |         |      |           |
|                                                                                                    |       |               |             |          |        |      |         | <br> |           |
|                                                                                                    |       |               |             |          | _      |      |         | <br> |           |
|                                                                                                    |       |               |             |          |        | Abb  | orechen |      | Speichern |

➔ Speichern

# mobileF APP

Wenn die APP außerhalb des definierten Bereichs ist kommt folgende Meldung:

| 📶 Telekom.de 🗢                                | 7 * 💼 + |         |  |  |  |  |  |
|-----------------------------------------------|---------|---------|--|--|--|--|--|
| Zurück mobileF Kommandos                      |         |         |  |  |  |  |  |
| FUNKTIONS TASTE                               | N       |         |  |  |  |  |  |
| Taste 1                                       |         | Taste 2 |  |  |  |  |  |
| Taste 3                                       |         | Taste 4 |  |  |  |  |  |
| SCHALTER                                      |         |         |  |  |  |  |  |
| Schalter 1                                    |         | $\circ$ |  |  |  |  |  |
| Schalter 2                                    | 0))     |         |  |  |  |  |  |
| Schalter 3                                    | 0))     |         |  |  |  |  |  |
| Schalter 4                                    | 0)      |         |  |  |  |  |  |
| STANDORT                                      |         |         |  |  |  |  |  |
| Standort außerhalb des<br>zulassigen Bereichs |         |         |  |  |  |  |  |

**ACHTUNG:** Diese Meldung kommt auch, wenn ein Projekt aktiv ist, das über keine Standort Informationen verfügt.